# **BANE NOR SF**

# **UNIT 4 Timesheets / AGRESSO SELF SERVICE**

| 1. | Login                  | .1 |
|----|------------------------|----|
| 2. | Timesheets             | .2 |
| 3. | Correcting a timesheet | .3 |
| 4. | Enquiry - Timesheets   | .4 |
| 5. | Invoice attachment     | .5 |

## 1. Login

Login to Unit 4 Timesheets / Agresso self service - using banenettet:

### Menu: Arbeidsstøtte – Agresso Bane NOR

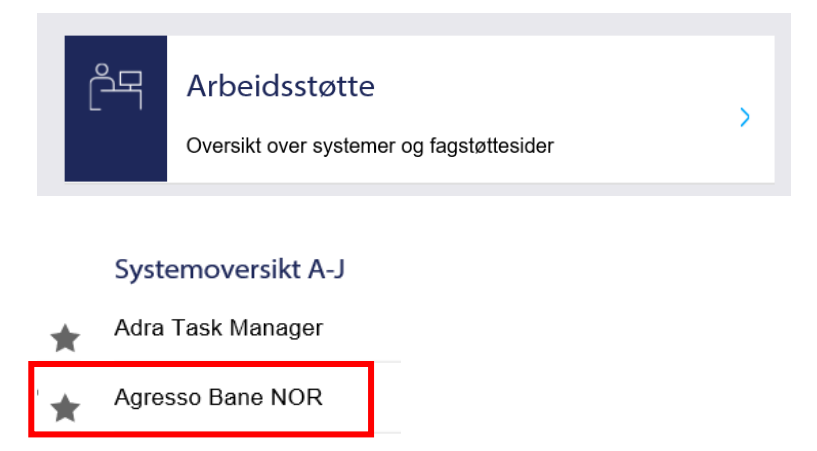

Login using CITRIX applications does not work.

## 2. Timesheets

### Select the Menu item Time and expenses - Timesheets - standard

| Menu              |                                 |
|-------------------|---------------------------------|
| Your employment   | Time                            |
| Tour employment   | Timesheets - standard           |
| Forms             | Q Your timesheet details        |
|                   | Q Workflow enquiry - Timesheets |
| Time and expenses | _                               |

### The timesheet appears:

#### Timesheets - standard

| Timesheet f     | for        |              |          |               |              |          |              |              |              |              |              |              |              |              |               |       |
|-----------------|------------|--------------|----------|---------------|--------------|----------|--------------|--------------|--------------|--------------|--------------|--------------|--------------|--------------|---------------|-------|
| Name*           | Berg, Atle |              |          |               |              |          | <b>=</b> *   |              |              |              |              |              |              |              |               |       |
| Period*         | 202101     |              |          | Status*       | Draft        |          | •            |              |              |              |              |              |              |              |               |       |
| Normal hours    |            |              | 38,75    |               |              |          |              |              |              |              |              |              |              |              |               |       |
|                 | ours       |              |          |               |              |          |              |              |              |              |              |              |              |              |               |       |
| Time            |            | Mon<br>04.01 | 0        | Tue<br>5.01   | Wed<br>06.01 |          | Thu<br>07.01 |              | Fri<br>08.01 |              | Sat<br>09.01 |              | Sun<br>10.01 | L            | Sum           |       |
| From            |            | 08:0         | 0        | 08:00         | (            | 00:80    | 0            | 8:00         | 08:00        |              | 00:00        |              | 00:00        |              | 0             |       |
| То              |            | 15:4         | 5        | 15:45         | 15:45        |          | 1            | 5:45         | 15:45        |              | 00:00        |              | 00:00        |              | 0             |       |
| Hours remaining | ining 0,00 |              | -1,00    |               | 7,75         |          | 7,75         |              | 7,75         |              | 0,00         |              | 0,00         |              | 22,25         |       |
| Time entry      |            |              |          |               |              |          |              |              |              |              |              |              |              |              |               |       |
| Zoom            | Time code  | Work order   | Project  | Description   | Rate code    | Geografi | Kontrakt     | Time<br>unit | Mon<br>04.01 | Tue<br>05.01 | Wed<br>06.01 | Thu<br>07.01 | Fri<br>08.01 | Sat<br>09.01 | ▲Sun<br>10.01 | Sum   |
| Q (             | )          | 100000-100   | 100000   | Administrati. |              |          |              | Hours        | 4,75         | 7,00         | 0,00         | 0,00         | 0,00         | 0,00         | 0,00          | 11,75 |
| Q (             | )          | 10000010-1   | 10000010 | Arbeid for an | ı            | BN01     |              | Hours        | 3,00         | 1,75         | 0,00         | 0,00         | 0,00         | 0,00         | 0,00          | 4,75  |
| Σ               |            |              |          |               |              |          |              |              | 7,75         | 8,75         | 0,00         | 0,00         | 0,00         | 0,00         | 0,00          | 16,50 |
| Add Delet       | te Copy    |              |          |               |              |          |              |              |              |              |              |              |              |              |               | *     |

Click \* Working hours to remove the overview showing Time From - To per day

This is not relevant for consultants.

The toolbar shows which options you have in timesheets.

| Save Clear     | Print preview Copy timesheet Clear time Export                          |  |  |  |  |  |  |
|----------------|-------------------------------------------------------------------------|--|--|--|--|--|--|
| Save           | Save the timesheet as Draft or Ready (Ready will be sent for approval). |  |  |  |  |  |  |
| Clear          | Removes all data entered in the timesheet                               |  |  |  |  |  |  |
| Print preview  | Print timesheet or save as PDF                                          |  |  |  |  |  |  |
| Copy timesheet | Copy information from previous timesheet.                               |  |  |  |  |  |  |
| Clear time     | Removes all hours entered in the timesheet.                             |  |  |  |  |  |  |

### Entering hours worked pr. week:

| Period     | The timesheet retrieves the oldest week that has not been registered. If you want to work on another period, you can change this.                                                                                                |
|------------|----------------------------------------------------------------------------------------------------|
| Status     | When entering working hours during the week, keep the timesheet in Draft<br>status and click Save. When the whole week has been registered, change the<br>status to Ready and click Save, and the timesheet is sent to approval. |
| Time code  | Time code <b>05 FOR INNLEIDE fakturerbare timer</b> is used when working at the agreed hourly rate. Enter only hours that shall be invoiced.                                                                                     |
|            | Time code <b>09 INNLEIDE – natt/helg</b> is only used in cases where a separate hourly rate has been agreed for work at night or weekend.                                                                                        |
| Time entry | Enter Time code, Work order and number of hours per day.                                                                                                    |
|            | You can click 🔜 to get a list of valid values for each field.                                                                                                    |
|            | Only hours to be invoiced shall be registered. Holiday or illness shall not be registered. Only hours worked which shall be included in the invoice.                                                                             |
|            | Work order: use only work orders specified by your manager for time entry.                                                                                                    |
|            | Add new work order / new row by clicking <b>«Add».</b>                                                                                                    |

When the timesheet is complete, select **Ready** in the **Status** field.

| Timesheet fo | r                |       |          |                             |    |
|--------------|------------------|-------|----------|-----------------------------|----|
| Name*        | Berg, Atle       |       |          |                             | ≡∽ |
| Period*      | 202101<br>202101 |       | Status * | <mark>Draft</mark><br>Draft | -  |
| Normal hours |                  | 38,75 |          | Ready                       |    |

The timesheet is sent for approval.

PS! Timesheets cannot be sent for approval during a week, the hours for all days from Monday to Friday must be filled in before the timesheet is sent for approval. It is not possible to change the number of hours when a time list has been sent for approval unless it is rejected.

## 3. Correcting a timesheet

You will receive an email from Arbeidsflyt if your manager has rejected your timesheet.

Timesheets for correction are located under Mine oppgaver / My tasks

Click on på Korr. Timeliste / Correcting timesheet...

| Bane NOR SF  | V LEGSEND V L             | Søk       |
|--------------|---------------------------|-----------|
| Dine of      | opgaver 🤊                 | C         |
| Korr. timeli | ste Periode: 202022 Ressr | r: 500434 |
| Avslutt      |                           |           |

Retrieve the rejected period. The rejected period is found in the e-mail from Arbeidsflyt.

The rejected rows are marked in red. Click on the row to see a comment from your manager.

Make corrections, add or delete rows and Click Save when the timesheet has been corrected.

|                                            |                                            |                                                                   |                                                                           | 100                   |             |           |        |     |             |                      |           |       |           |       |           |               |           |       | m |
|--------------------------------------------|--------------------------------------------|-------------------------------------------------------------------|---------------------------------------------------------------------------|-----------------------|-------------|-----------|--------|-----|-------------|----------------------|-----------|-------|-----------|-------|-----------|---------------|-----------|-------|---|
| melist                                     | er - sta                                   | indard                                                            |                                                                           |                       |             |           |        |     |             |                      |           |       |           |       |           |               |           |       |   |
| Timeliete                                  | e for                                      |                                                                   |                                                                           |                       |             |           |        |     | * Saldala   | ta .                 |           |       |           |       |           |               |           |       |   |
| 140                                        | - 52                                       | manth Facilies                                                    |                                                                           |                       |             | 81        |        |     |             | Salar                |           |       | 8 m       |       |           |               | EnireParl |       |   |
|                                            |                                            | 0424                                                              |                                                                           |                       |             |           |        |     | Reamd/D     | rentid til evennen ( | ARO       | Totar |           |       |           |               |           | 0,00  |   |
| winds*                                     | 30                                         | 02022                                                             | ere Status                                                                | Alay                  |             |           |        |     | Fastand (F) |                      |           | Decer |           |       |           |               |           | 0.00  | 5 |
|                                            |                                            | 1000                                                              |                                                                           |                       |             |           |        |     | 1000        | 92.                  |           | 1.02  |           |       |           |               |           | 19770 |   |
| dermal and                                 | hand                                       |                                                                   | 37,50                                                                     |                       |             |           |        |     |             |                      |           |       |           |       |           |               |           |       |   |
| Arbeid                                     | letimer :                                  |                                                                   |                                                                           |                       |             |           |        |     |             |                      |           |       |           |       |           |               |           |       |   |
|                                            | Tel                                        |                                                                   | Man 25.05                                                                 | 74                    |             | 0ms       |        | 500 |             | Fig. 29.05           |           | La    | 05        |       | 5an       |               | See       |       |   |
|                                            |                                            |                                                                   | 67.00                                                                     |                       | 67.00       |           | 07:00  |     | 07:00       |                      | 07:00     |       | 00.0      | 0     | Carden -  | 00.00         |           | 0     |   |
| ¥                                          |                                            |                                                                   | \$4.30                                                                    |                       | \$4.30      |           | 14.30  |     | 14:30       |                      | 14:30     |       | 00:0      | 0     |           | 00:00         |           | -0    |   |
| rotheid                                    | a treat                                    |                                                                   | 7.50                                                                      |                       | 7.50        |           | 7,50   |     | 7,50        |                      | 7,50      |       | 0.0       | 0     |           | 0.00          |           | 37,50 |   |
| Arbeid<br>05.06.20<br>05.06.21<br>05.06.20 | <b>idlytingg</b><br>100 10 20<br>100 10 10 | p (rad 1)<br>Dynam Laide ()<br>Liste Egenti ()<br>Liste Egenti () | OKOTTS) - Aveat - "Karry<br>DSEND) - Distribut<br>DSEND) - Automatisk god | er itsing'<br>lanning |             |           |        |     |             |                      |           |       |           |       |           |               |           | 0     |   |
| Serie int                                  | an komm                                    | enter)                                                            |                                                                           |                       |             |           |        |     |             |                      |           |       |           |       |           |               |           | ~     |   |
| Kee                                        |                                            |                                                                   |                                                                           |                       |             |           |        |     |             |                      |           |       |           |       |           |               |           |       |   |
|                                            |                                            |                                                                   |                                                                           |                       |             |           |        |     |             |                      |           |       |           |       |           |               |           |       |   |
| eregist                                    | rering                                     |                                                                   |                                                                           |                       |             |           |        |     |             |                      |           |       |           |       |           |               |           |       |   |
| loon                                       | Aver                                       | Tablode                                                           | Arbander                                                                  | Prospikt              | Beloveine   | Settionie | Geogra | 6   | Kontraint   | Toberiet             | Man 25.05 | 26.05 | One 27.05 | 28.05 | Fre 29.05 | 1.er<br>30.05 | 340       | Sec.  |   |
| 9                                          |                                            | •                                                                 | 34710008-102 1                                                            | 4710018<br>-m-301     | DHR - OSS v |           | 89401  |     | 111         | Tour                 | 0.00      | 0.00  | 0.00      | 0.00  | 0.00      | 0.00          | 0.00      | 0.00  |   |
|                                            |                                            | and the second                                                    |                                                                           |                       |             |           |        |     |             |                      | 0,00      | 0,00  | 0,00      | 0,00  | 0,00      | 0,00          | 0,00      | 0.00  |   |

## 4. Enquiry - Timesheets

In the menu under Time and expenses you will find Workflow enquiry - Timesheets.

You can see where in the workflow your timesheet is.

| Menu              |                                                      |
|-------------------|------------------------------------------------------|
| Your employment   | Time                                                 |
| rour employment   | Timesheets - standard                                |
| Forms             | Your timesheet details Workflow enquiry - Timesheets |
| Time and expenses |                                                      |

## 5. Invoice attachment

A report shall be **attached to the invoice** for each month.

In the menu option Reports select Rapporter for innleide – Månedsrapport konsulenter

| Menu              |                           |   |
|-------------------|---------------------------|---|
| Vous employment   | Global reports            |   |
| rour employment   | Ansatte                   | ≽ |
| Forms             | Fullmakter                | ≽ |
| . cimic           | 🖿 Innkjøp                 | ≽ |
| Time and expenses | Kompetanse                | ≽ |
|                   | Leder                     | ≽ |
| Procurement       | Rapporter for Innleide    | * |
|                   | Månedsrapport konsulenter |   |
| Accounting        | 盲 Spørring på skjema      | ≽ |
|                   | 📄 Spørring Regnskap       | ≽ |
| Reports           |                           |   |

Enter the date from (Bilagsdato between) and to for the current month.

### Månedsrapport konsulenter

|                      | 1          |      |            |    |
|----------------------|------------|------|------------|----|
| Prosjekt like        |            | •••  |            |    |
| Arb.ordre like       |            | •••• |            |    |
| Tidskode not in list | 'FLEX'     |      |            | d. |
| Periode between      |            | and  |            |    |
| Bilagsdato between   | 04.01.2021 | and  | 31.01.2021 | i  |

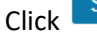

Search and the report is displayed:

| Result | tat          |              |                 |             |                                                                    |            |                                                                                                    |       |
|--------|--------------|--------------|-----------------|-------------|--------------------------------------------------------------------|------------|----------------------------------------------------------------------------------------------------|-------|
| Søk    | Detaljnivå A | lle nivåer 💌 | Kopiere til utk | lippstavlen |                                                                    |            |                                                                                                    |       |
| #      | Navnedel     | Tidskode     | Bilagsdato      | Prosjekt    | Prosjekt<br>(T)                                                    | Arb.ordre  | Arb.ordre<br>(T)                                                                                                    | Timer |
|        |              |              |                 |             |                                                                    |            |                                                                                                    |       |
| 1      |              | 0            | 02.11.2020      | 100000      | Administrative oppgaver                                            | 100000-100 | Administrative oppgaver                                                                                                    | 9,50  |
| 2      |              | 0            | 03.11.2020      | 100000      | Administrative oppgaver                                            | 100000-100 | Administrative oppgaver                                                                                                    | 6,25  |
| 3      |              | 0            | 03.11.2020      | 10000010    | Arbeid for andre enheter i Bane NOR (uten overføring av budsjettmi | 10000010-1 | Arbeid for andre enheter i Bane NOR (uten overføring av budsjettmidler) - E                                                                                                    | 2,00  |
| 4      |              | 0            | 04.11.2020      | 100000      | Administrative oppgaver                                            | 100000-100 | Administrative oppgaver                                                                                                    | 7,75  |
| 5      |              | 0            | 04.11.2020      | 10000010    | Arbeid for andre enheter i Bane NOR (uten overføring av budsjettmi | 10000010-1 | Arbeid for andre enheter i Bane NOR (uten overføring av budsjettmidler) - E                                                                                                    | 1,00  |
| -      |              | -            |                 |             |                                                                    |            | A REAL PROPERTY OF A REAL PROPERTY OF A REA |       |

Click Export and save as PDF.

This PDF is attached to the monthly invoice.

Only approved hours in the workflow in Agresso are included in the report.

Invoice:

- Invoice for different projects or cost centers if the consultant works for several different projects or departments in Bane NOR
- End of month: if Monday is the last day in the month, hours worked that day will be approved the week after. In such cases, the hours worked can be included in next month's invoice.